## Avaa näytön oikeasta reunasta Työkohdevelho

| Olatimu | akkaamaaaa tuök       | b datta 140.44!      |                              |                            |                                            |                  | 4              |
|---------|-----------------------|----------------------|------------------------------|----------------------------|--------------------------------------------|------------------|----------------|
| Olet mu | lokkaamassa työk      | ondetta 1041         |                              |                            |                                            |                  |                |
| Lue     | ohje Onneksi o        | lkoon                |                              |                            |                                            |                  | $(\mathbf{S})$ |
|         |                       |                      |                              |                            |                                            | Näytä 10         | riviä 💌 -      |
|         |                       |                      |                              |                            |                                            | Uudet ja voimass | aolevat 💌      |
|         | Nimi 🗢                |                      |                              |                            | C Virkistä                                 |                  |                |
|         | Yrityksesi - Ro       | ot                   |                              |                            |                                            |                  |                |
|         | 🗉 🖸 🏫 Janneni         | ska Oy               |                              |                            |                                            |                  |                |
|         |                       |                      |                              | (for some the start of the |                                            |                  |                |
|         |                       |                      |                              | Luo uusi työkönde          |                                            |                  |                |
|         | Työkohteen perust     | iedot                |                              |                            |                                            |                  |                |
| Nimi:   |                       |                      | 1041                         | Yksikkö:                   |                                            | Tuntipalkkaiset  |                |
| Aloitu  | s-paivamaara:         |                      | (A settle index)             | Paattymispvn               | n:                                         |                  |                |
| Norma   | aali laskutushinta:   |                      | (tuntininta)                 | Kokonaishinta              | a/budjetti:                                |                  |                |
|         |                       |                      |                              | Muokkaa perustietoja       |                                            |                  |                |
|         | Työtehtävät (4 teht   | ävää valittu)        |                              |                            |                                            |                  |                |
|         | Kululajit (0 kululaji | a valittu)           |                              |                            |                                            |                  |                |
| Nimi:   | Seurantakoodi         | Kululajin lyhytnimi: | Yksikköhinta palkanlaskennar | n työaikaraportilla:       | Yksikköhinta laskutuksen työaikaraportilla | : Päivityspäivä: | Päivittäjä:    |
|         |                       |                      |                              | Muokkaa kululajeja         |                                            |                  |                |
|         | Asiakkaat (0 asiak    | asta valittu)        |                              |                            |                                            |                  |                |
|         | 10                    | 1000                 |                              | Sulje                      |                                            |                  |                |
|         |                       |                      |                              |                            |                                            |                  |                |
|         |                       |                      |                              |                            |                                            |                  |                |

Kun olet työkohdevelhosa, rullaa näytön alalaitaan ja klikkaa auki kohta Kululajit ja valitse sieltä Muokkaa kululajeja.

| Olet muokkaamassa työkohdetta '1041'                                                                                                    | ×                                                                               |  |  |  |  |  |  |  |  |
|----------------------------------------------------------------------------------------------------|---------------------------------------------------------------------------------|--|--|--|--|--|--|--|--|
| Lue ohje Kululajien lisäys työkohteeseen                                                                                                    | $\overline{\mathbb{S}}$                                                         |  |  |  |  |  |  |  |  |
| Nyt voit lisätä työkohteeseesi kululajeja. Kululajit ovat juoksevia kuluja, joita työntekijöilläsi saattaa ilmetä (mm. kilometrikorvaukset, päivärahat).<br>Valitse vasemmanpuoleisimmalla valintarastilla kululajit, jotka haluat lisätä työkohteeseen '1041'.<br>Muiste, että kululajise lisäva ee valinaasista. Voit siis haluteesesi ohittee tämän avudun. |                                                                                 |  |  |  |  |  |  |  |  |
|                                                                                                    |                                                                                 |  |  |  |  |  |  |  |  |
|                                                                                                    | ☐ Tulosta kaikki päivämäärät 🖏<br>Näytä 10 riviä 💽<br>Uudet ja voimassaolevat 💌 |  |  |  |  |  |  |  |  |
| 🕐 Kululajit 🗢 Seurantakoodi Kululajin lyhytnimi Arvo palkkakuitilla Arvo laskutuksessa Käytössä Tämä kululaji on                                                                                                    | Päivityspäivä Päivittäjä Č Virkistä                                             |  |  |  |  |  |  |  |  |
| Tietoja ei löydy. Ole hyvä ja muuta hakuehtoja tai lisää rivi.                                                                                                    |                                                                                 |  |  |  |  |  |  |  |  |
| Luo uusi kululaji                                                                                                    |                                                                                 |  |  |  |  |  |  |  |  |
| < Edellinen Sulje Seuraavana: Yhteenveto >                                                                                                    |                                                                                 |  |  |  |  |  |  |  |  |

Avautuvasta ikkunasta klikkaa Luo uusi kululaji.

| Lue ohje  Kululajin tiedot    Nyt voit asettaa kululajin nimen, kuvauksen ja päivämäärän, josta lähtien sitä voidaan käyttää eri työkohteissa.    Voit myös määrittää kululajin saatavuuden. Saatavuus voi kattaa koko yrityksen, tai kululaji voidaan vaihtoehtoisesti rajata tiettyyn työkohteeseen tai yksikköön.    Kululajin nimi: *  Teholisä    Kuvaus:  ylimääräinen teholisä    Seurantakoodi:                                                                                                    | 3 |
|----------------------------------------------------------------------------------------------------|---|
| Nyt voit asettaa kululajin nimen, kuvauksen ja päivämäärän, josta lähtien sitä voidaan käyttää eri työkohteissa.<br>Voit myös määrittää kululajin saatavuuden. Saatavuus voi kattaa koko yrityksen, tai kululaji voidaan vaihtoehtoisesti rajata tiettyyn työkohteeseen tai yksikköön.<br>Kululajin nimi: * Teholisä<br>Kuvaus: ylimääräinen teholisä<br>Seurantakoodi:<br>Tämä kululaji on: automaattisesti lisätty kaikkiin tämän yksikön ty •<br>Rajatut oikeudet: Kaikkien työntekijöiden käytettävissä •<br>Kululaji on esivalittuna:<br>Kululaji on esivalittuna:<br>Kululaji on esivalittuna:<br>Kulukirjaus vaatii selitteen: | G |
| Voit myös määrittää kululajin saatavuuden. Saatavuus voi kattaa koko yrityksen, tai kululaji voidaan vaihtoehtoisesti rajata tiettyyn työkohteeseen tai yksikköön.<br>Kululajin nimi: * Teholisä<br>Kuvaus: ylimääräinen teholisä<br>Seurantakoodi:<br>Tämä kululaji on: automaattisesti lisätty kaikkiin tämän yksikön ty<br>Rajatut oikeudet: Kaikkien työntekijöiden käytettävissä<br>Kulukirjaus vaatii selitteen:<br>* pakolliset tiedot                                                                                                    |   |
| Kululajin nimi:*  Teholisä    Kuvaus:  ylimääräinen teholisä    Seurantakoodi:                                                                                                    |   |
| Kuvaus:ylimääräinen teholisäSeurantakoodi:                                                                                                    |   |
| Seurantakoodi:<br>Tämä kululaji on:<br>Rajatut oikeudet:<br>Kululaji on esivalittuna:<br>Kulukirjaus vaatii selitteen:<br>* pakolliset tiedot                                                                                                    |   |
| Tämä kululaji on: automaattisesti lisätty kaikkiin tämän yksikön ty▼<br>Rajatut oikeudet Kaikkien työntekijöiden käytettävissä ▼<br>Kululaji on esivalittuna:<br>Kulukirjaus vaatii selitteen:<br>* pakolliset tiedot                                                                                                    |   |
| Rajatut oikeudet: Kaikkien työntekijöiden käytettävissä ▼<br>Kululaji on esivalittuna: □<br>Kulukirjaus vaatii selitteen: □<br>* pakolliset tiedot                                                                                                    |   |
| Kululaji on esivalittuna:                                                                                                    |   |
| * pakolliset tiedot                                                                                                    |   |
|                                                                                                    |   |
|                                                                                                    |   |
|                                                                                                    |   |
|                                                                                                    |   |
|                                                                                                    |   |
|                                                                                                    |   |
|                                                                                                    |   |
|                                                                                                    |   |

Avautuvalla **Kululajin tiedot** –näytöllä voit lisätä kululajin perustiedot ja painaa **Seuraava**, jolloin avautuu **kululajin hintatiedot** –näkymä.

| Olet muokkamassa työkohteen '1041' kulu                                                                                                    | lajeja                                                                                                | × |  |  |  |  |  |
|----------------------------------------------------------------------------------------------------|----------------------------------------------------------------------------------------------------|---|--|--|--|--|--|
| Lue ohje Kululajin hinnat 'Teholis                                                                                                    | 5ä'                                                                                                   | 0 |  |  |  |  |  |
| Nyt voit asettaa kululajille mittayksikön ja yksikköhinnat. Voit myös määrittää ALV-prosentin, joka mahdollisesti sisältyy kululajin kirjattavaan määrään (esim. kululaskut). |                                                                                                    |   |  |  |  |  |  |
| Kululajin lyhytnimi: *                                                                                                    | teho (esim. km, eur, tms)                                                                             |   |  |  |  |  |  |
| Kululajin mittayksikkö:                                                                                                    | tuntia                                                                                                | 1 |  |  |  |  |  |
| Kululaji yhdistetään laskulla kululajiin:                                                                                                    |                                                                                                    |   |  |  |  |  |  |
| Työntekijän palkassa korvaus on:                                                                                                    | bonus, provisio tai urakkapalkkio                                                                     |   |  |  |  |  |  |
| Rasti riittää kululajin valintaan:                                                                                                    |                                                                                                    |   |  |  |  |  |  |
| Yksikköhinta työaikaraportilla                                                                                                    |                                                                                                    |   |  |  |  |  |  |
| Alkamispvm                                                                                                    | 1.1.2013 🔟 Alkaen 01.01.2013, Kululajin lyhytnimi: , Lisän rahamäärä, Palkassa: 0, Laskutuks 🔽 🛛 Uusi |   |  |  |  |  |  |
| Kululajin arvo palkanlaskennassa:                                                                                                    | 1 Kertakorvaus, tuntia k ▼                                                                            |   |  |  |  |  |  |
| Kululajin arvo laskutuksessa:                                                                                                    | 1                                                                                                    |   |  |  |  |  |  |
| ALV-prosentti joka sisältyy:                                                                                                    |                                                                                                    |   |  |  |  |  |  |
| * pakolliset tiedot                                                                                                    |                                                                                                    |   |  |  |  |  |  |
| -                                                                                                    |                                                                                                    |   |  |  |  |  |  |
| к<br>Э                                                                                                    |                                                                                                    |   |  |  |  |  |  |
| P                                                                                                    |                                                                                                    |   |  |  |  |  |  |
| P                                                                                                    | < Edellinen Sulje Keskeytä ja palaa yhteenvetoon Tallenna ja palaa yhteenvetoon Seuraava >            |   |  |  |  |  |  |
|                                                                                                    |                                                                                                    |   |  |  |  |  |  |

Kululajin lyhytnimeksi voidaan asettaa esim. <u>teho</u> ja mittayksiköksi <u>tuntia</u>. Palkkalajin tyyppi on <u>bonus</u> ja kululajin arvo palkanlaskennassa on <u>kertakorvaus, tuntia kertaa palkka</u>.

Klikkaamalla edelleen **Seuraava** –painiketta, tieto tallentuu.